#### 63 moons technologies limited

*(Formerly Financial Technologies (India) Limited)* FT Tower, CTS No. 256 & 257, Suren Road, Chakala, Andheri (E), Mumbai - 400 093 Tel No: 66865010 | <u>63moons.com</u>

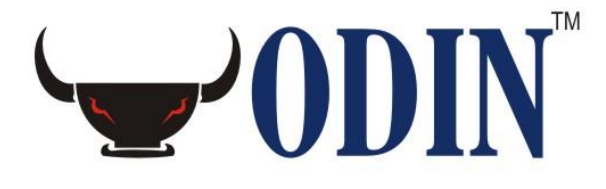

# **Database Restoration**

#### **«DISCLAIMER»**

Information given in this work is confidential. And therefore no part of this work may be reproduced, stored in a retrieval system, adopted or transmitted in any form or by any means, electronic, mechanical, photographic, graphic, optic recording or otherwise, translated in any language or computer language, without the prior written permission of 63 moons technologies limited.

Due care has been taken to make this document and any accompanying software package as accurate as possible. However, 63 moons technologies limited makes no representation or warranties with respect to the contents hereof and shall not be responsible for any loss or damage caused to the user by the direct or indirect use of this document and any accompanying software package. Furthermore, 63 moons technologies limited reserves the right to alter, modify or otherwise change in any manner the content hereof, without obligation of 63 moons technologies limited to notify any person of such revision or changes.

©63 moons technologies limited

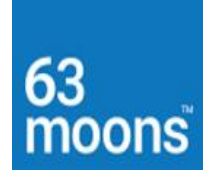

## Contents

| FOR SQL 2008 DATABASE | (LIVE BACKUP ( | OR DATABASE R | ESTORATION) | PROCESS.3 |
|-----------------------|----------------|---------------|-------------|-----------|
|                       |                |               |             |           |

| ESTORE PROCESS |
|----------------|
|----------------|

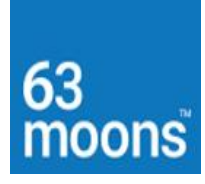

## For SQL 2008 Database (Live Backup or Database Restoration) Process

1. In Run command type **SSMS.** 

|     | Peurs                   | /                             | et an                                    | 100                    |             |  |
|-----|-------------------------|-------------------------------|------------------------------------------|------------------------|-------------|--|
| × 1 | Type the na resource, a | ame of a prog<br>nd Windows v | ram, folder, docu<br>will open it for yo | iment, or Interi<br>u. | net         |  |
| o   | pen: ssms               |                               |                                          |                        | ~           |  |
| /   |                         | OK                            | Cancel                                   | Browse                 |             |  |
|     |                         | ×                             |                                          |                        | 188<br>19 2 |  |
| Å   | N                       |                               |                                          |                        |             |  |

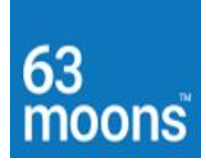

### 2. Enter Database SA password.

🙀 Microsoft SQL Server Management Studio

| File Edit View Tools Window C | Community Help      |                               |
|-------------------------------|---------------------|-------------------------------|
| 😫 New Query   🛅   📑   💕 🗐 🎒   |                     |                               |
| Object Explorer 🛛 🗸 🔻 🗙       |                     |                               |
| Connect 🕶 📑 📑 🔲 🖉 🍒           | 📮 Connect to Server | ×                             |
|                               | SQL Se              | erver <sup></sup> 2008 R2     |
|                               | Server type:        | Database Engine 🗸 🗸           |
|                               | Server name:        | . ~                           |
|                               | Authentication:     | SQL Server Authentication 🗸 🗸 |
|                               | Login:              | sa 🗸 🗸                        |
|                               | Password:           | ***********                   |
|                               |                     | Remember password             |
|                               | Connect             | Cancel Help Options >>        |

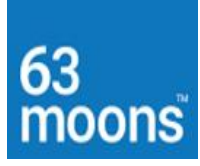

3. Right-click on Database and then select **Back Up** option.

👺 Microsoft SQL Server Management Studio

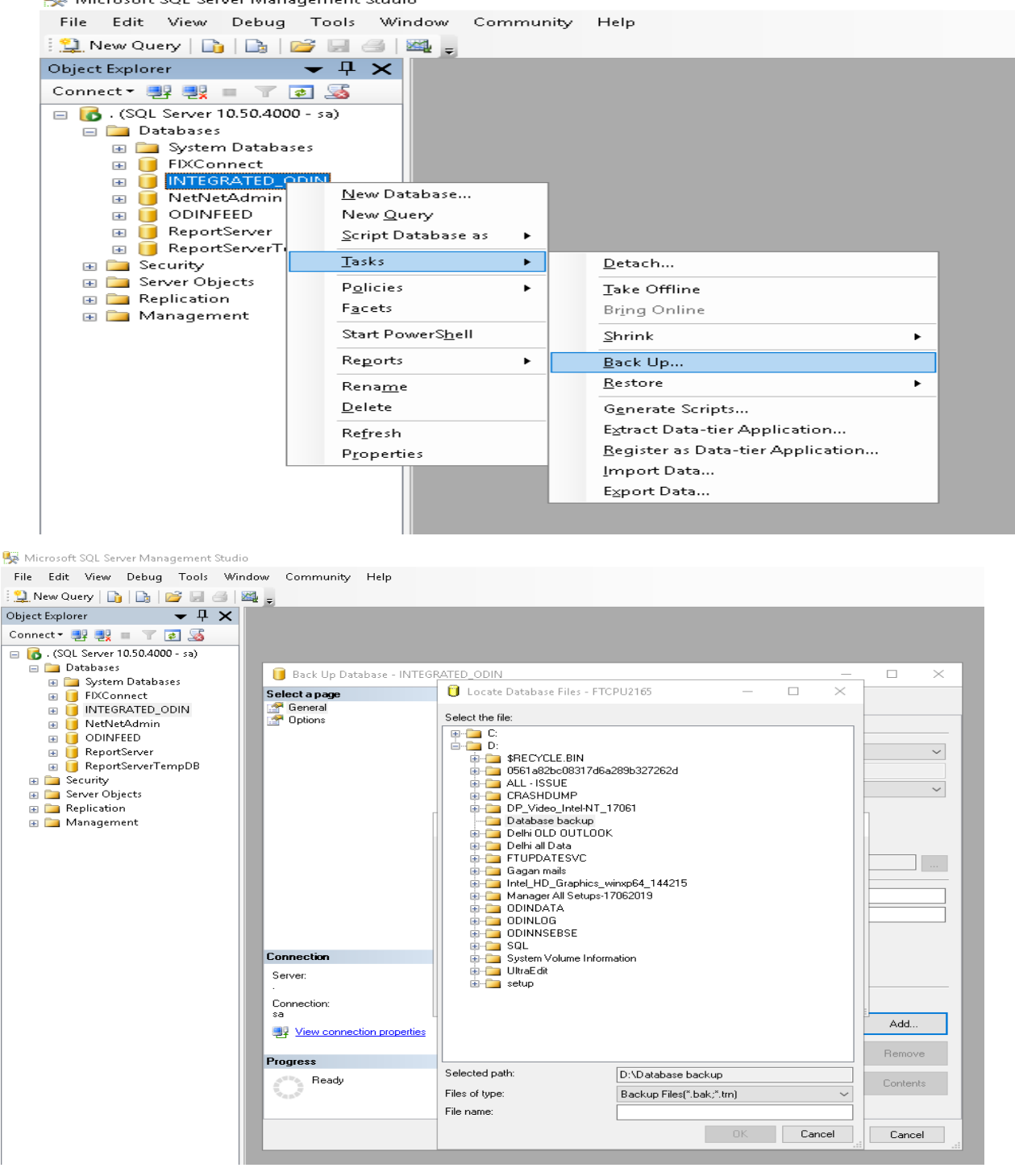

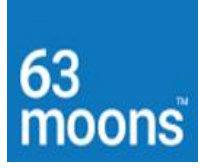

4. Select the backup-folder path.

| 🗏 Microsoft SQL Server Management Studi | 0                                        |                                               |                                 |
|-----------------------------------------|------------------------------------------|-----------------------------------------------|---------------------------------|
| File Edit View Debug Tools Wir          | ndow Community Help                      |                                               |                                 |
| 🗄 🄔 New Query   🛅   🛅   📂 🗔 🎯           |                                          |                                               |                                 |
| Object Explorer 🛛 🗸 🗸 🗸                 |                                          |                                               |                                 |
| Connect 🕶 📑 📑 📰 🗾 🌌                     |                                          |                                               |                                 |
| 😑 🐻 . (SQL Server 10.50.4000 - sa)      |                                          |                                               |                                 |
| 🖃 🧰 Databases                           | 📔 Back Up Database - INTEG               | RATED_ODIN                                    | – 🗆 🗙                           |
| System Databases     EVConnect          | Select a page                            |                                               |                                 |
| INTEGRATED_ODIN                         | 🚰 General                                | Script ▼ Ling Help                            |                                 |
| 🗉 🧻 NetNetAdmin                         | Coptions                                 |                                               |                                 |
| 🗉 🧻 ODINFEED                            |                                          | Source                                        |                                 |
| GenortServer      GenortServerTemnDB    |                                          | D'atabase:                                    | INTEGRATED_UDIN ~               |
| Security                                |                                          | Recovery model:                               | FULL                            |
| 🗉 🚞 Server Objects                      |                                          | Backup type:                                  | Full                            |
| Carter Replication                      |                                          | Copy-only Backup                              |                                 |
| 🖶 🔚 Management                          |                                          | Select Backup Destination                     | ×                               |
|                                         |                                          | Select the file or backup device for the back | kup destination. You can create |
|                                         |                                          | backup devices for frequently used files.     |                                 |
|                                         |                                          | Destinations on disk                          |                                 |
|                                         |                                          | File name:                                    |                                 |
|                                         |                                          | D:\Database backup\0DINbackup_17              | 7092019.back                    |
|                                         |                                          | Backup device:                                |                                 |
|                                         | Connection                               |                                               | ~                               |
|                                         | Server:                                  |                                               |                                 |
|                                         | · ·                                      |                                               | OK Cancel                       |
|                                         | Connection:<br>sa                        |                                               |                                 |
|                                         | View connection properties               |                                               | Add                             |
|                                         |                                          |                                               | Remains                         |
|                                         | Progress                                 |                                               | Temove                          |
|                                         | Ready                                    |                                               | Contents                        |
|                                         | 10 10 10 10 10 10 10 10 10 10 10 10 10 1 |                                               |                                 |
|                                         |                                          |                                               |                                 |
|                                         |                                          |                                               | OK Cancel                       |
|                                         |                                          |                                               | .::,                            |

5. Then click **Options**.

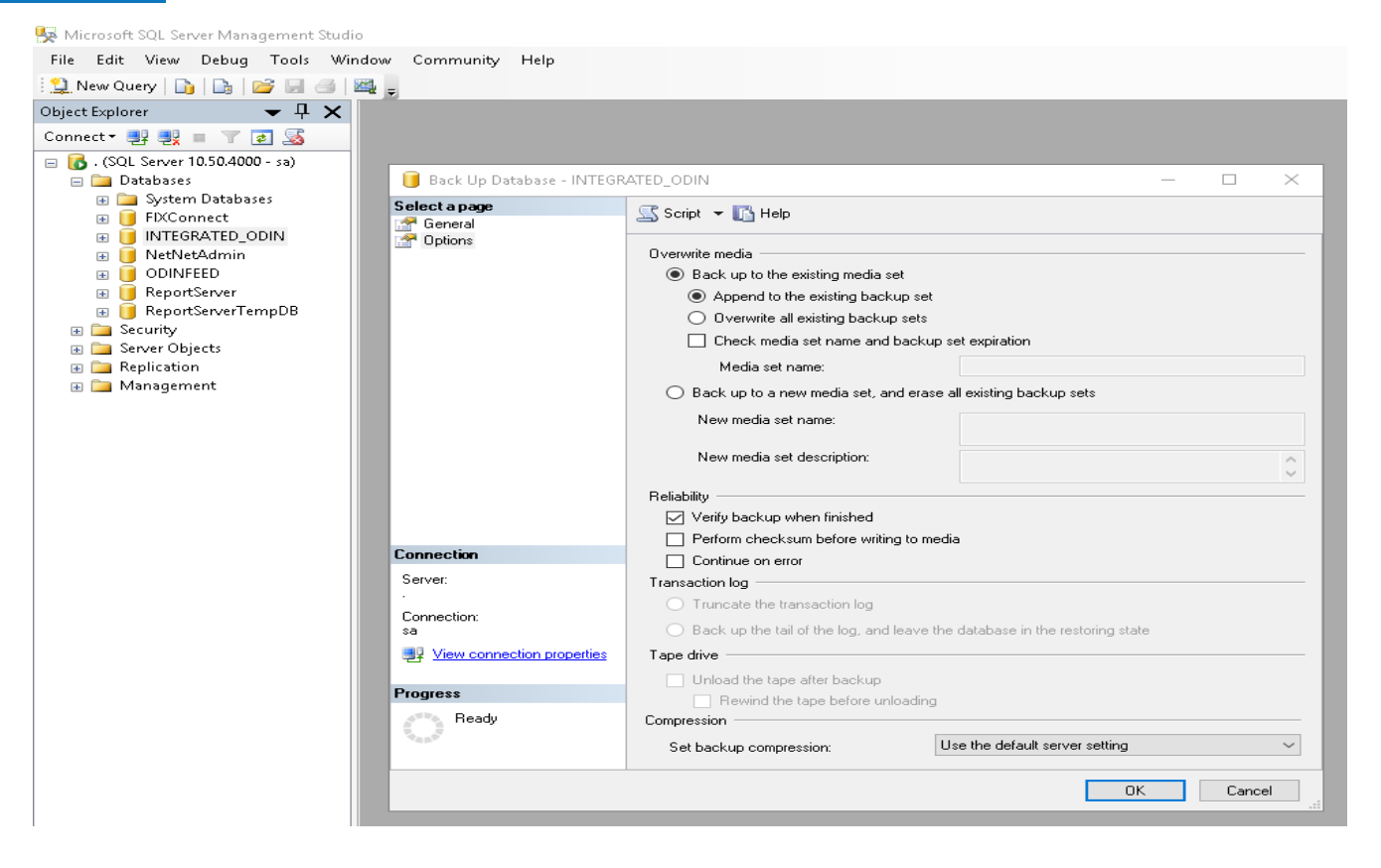

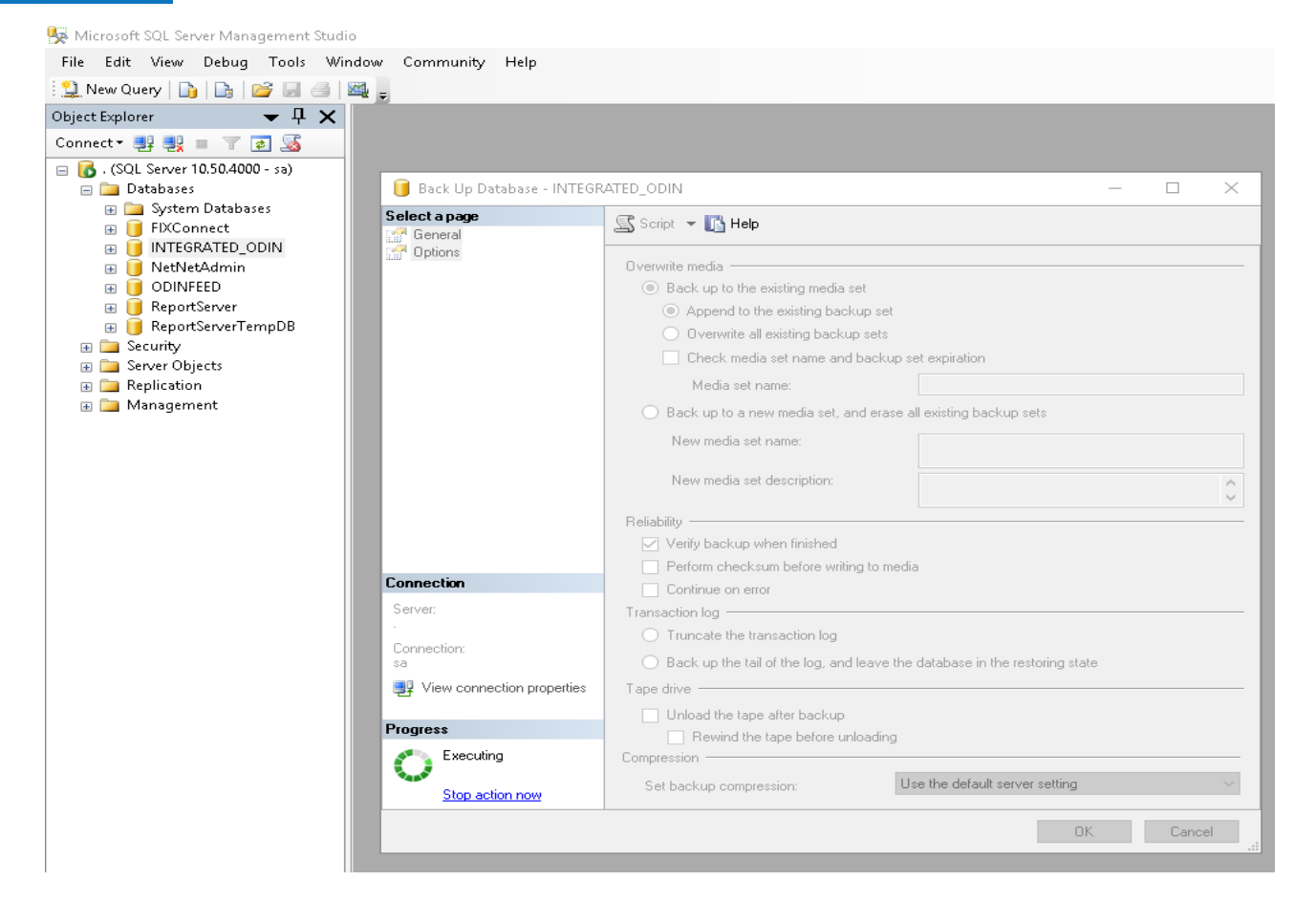

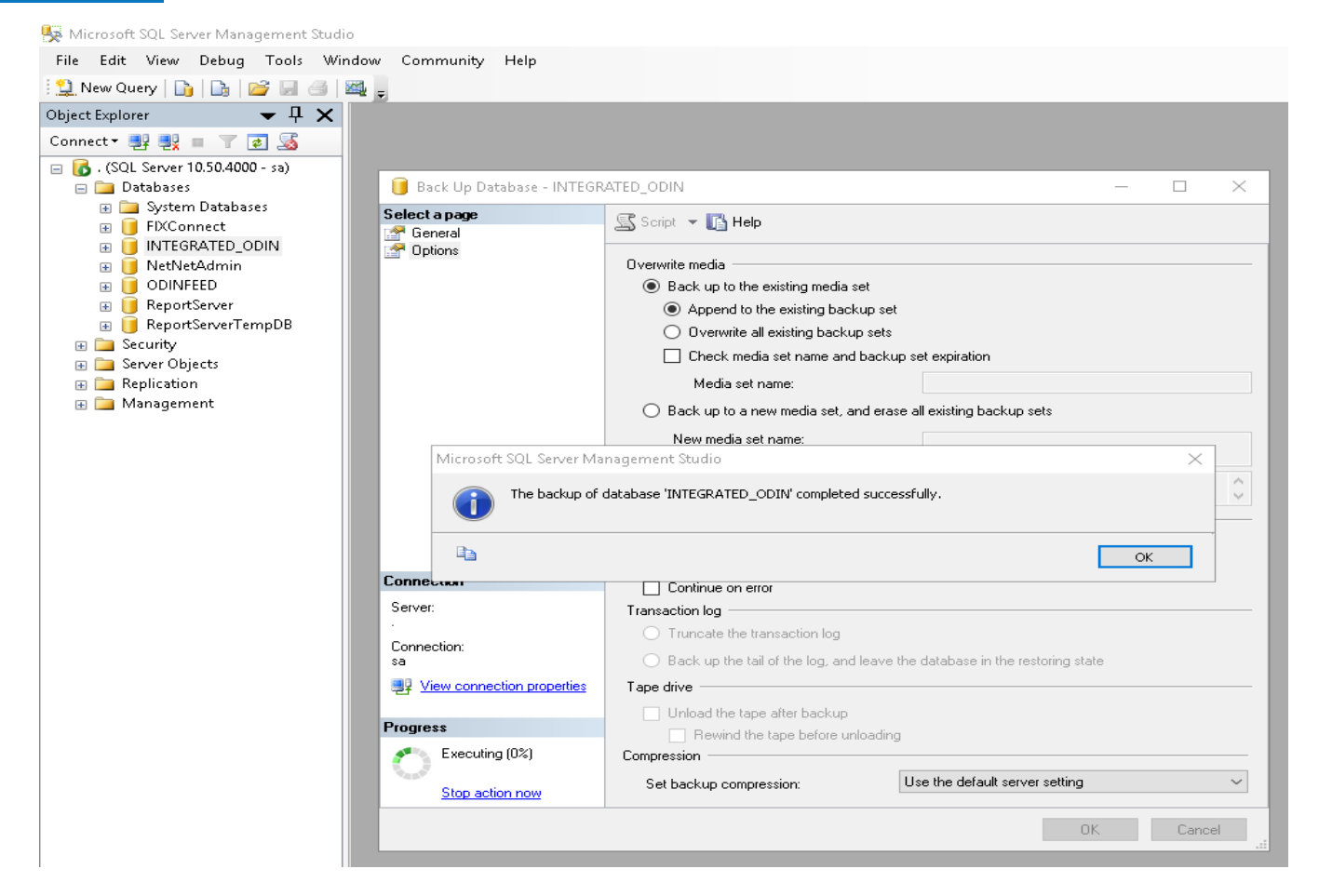

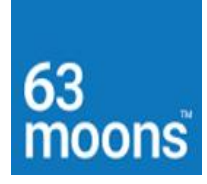

#### **Restore Process**

1. In Run command type SSMS.

|   | 🖅 Run | ×                                                                                                    |   |
|---|-------|----------------------------------------------------------------------------------------------------|---|
|   | Ð     | Type the name of a program, folder, document, or Internet resource, and Windows will open it for you. |   |
|   | Open: | ssms v                                                                                                |   |
| / |       | OK Cancel Browse                                                                                      | 4 |
| / | 14    |                                                                                                    |   |

### 2. Enter Database SA password.

| ile Edit View Tools Window Com<br>DiNew Query 💦 🕞 🎯 🗐 🎒 🌌 | imunity Help        |                                  |
|-----------------------------------------------------------|---------------------|----------------------------------|
| ject Explorer 🛛 🔻 🕂 🗙                                     |                     |                                  |
| onnect • 🛃 🖳 🔳 🍸 🕵                                        | 📮 Connect to Server | ×                                |
|                                                           | SQL S               | <b>erver</b> "2008 R2            |
|                                                           | Server type:        | Database Engine 🗸 🗸              |
|                                                           | Server name:        | . ~                              |
|                                                           | Authentication:     | SQL Server Authentication $\sim$ |
|                                                           | Login:              | sa 🗸                             |
|                                                           | Password:           | *****                            |
|                                                           |                     | Remember password                |
|                                                           | Connect             | Cancel Help Options >>           |

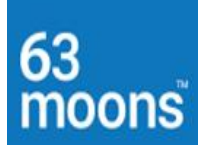

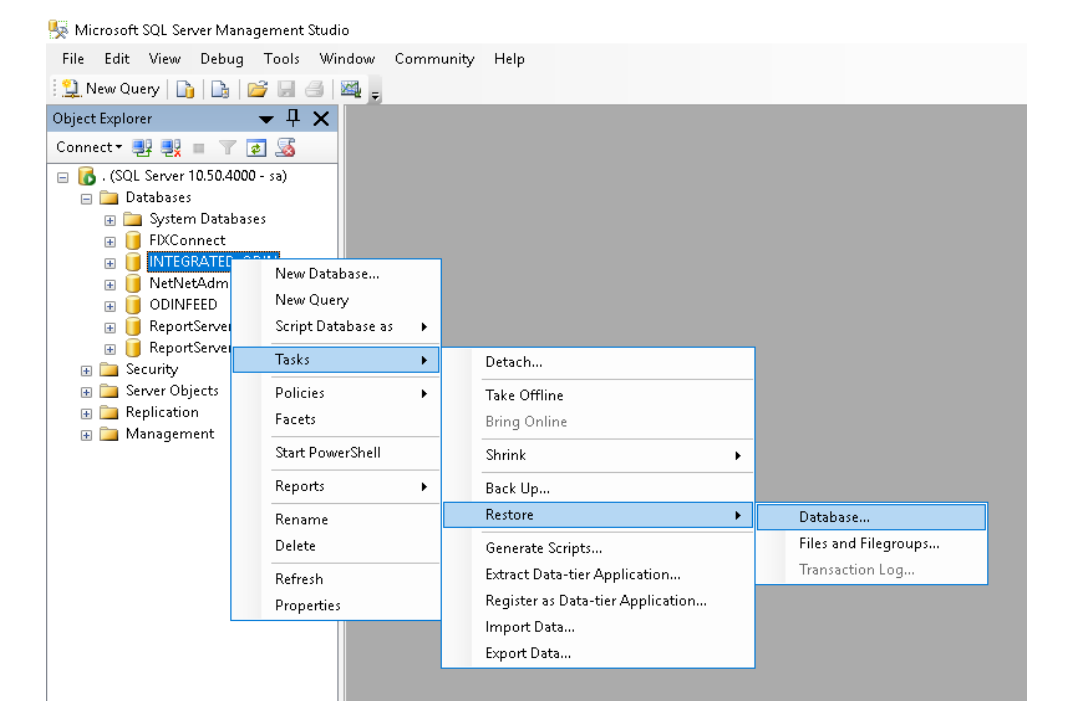

| 🐻 . (SQL Server 10.50.4000 - sa)  | Select a page              | Coriot - Children            |                                                      |        |
|-----------------------------------|----------------------------|------------------------------|------------------------------------------------------|--------|
| 🖃 🚞 Databases                     | 🚰 General                  | 🖅 scribr 🔺 🚺 Helb            |                                                      |        |
| 🛞 🧰 System Databases              | Coptions                   | Destination for each and     |                                                      |        |
| INTEGRATED ODIN                   |                            | Destination for restore      |                                                      |        |
| Invited Admin                     |                            | Select or type the name of a | new or existing database for your restore operation. |        |
| 🗉 间 ODINFEED                      |                            | <b>T</b> 1.1                 |                                                      |        |
| 📧 可 ReportServer                  |                            | I o database:                | INTEGRATED_ODIN                                      |        |
| 🗉 间 ReportServerTempDB            |                            | To a point in time:          | Most recent possible                                 |        |
| 🗉 🚞 Security                      |                            | Source for restore           |                                                      |        |
| 🕢 🧰 Server Objects                |                            |                              |                                                      |        |
| 🗉 🦲 Replication<br>🗉 🧰 Management |                            | Specify the source and local | ion of backup sets to restore.                       |        |
|                                   |                            | From database:               | INTEGRATED_ODIN                                      |        |
|                                   |                            | From device:                 |                                                      |        |
|                                   |                            | Tioni device.                |                                                      |        |
|                                   |                            | Select the backup sets to re | store:                                               |        |
|                                   |                            | Restore Name                 | Component Type Se                                    | srver  |
|                                   | Connection                 |                              |                                                      |        |
|                                   | Server:                    |                              |                                                      |        |
|                                   | •                          |                              |                                                      |        |
|                                   | Connection:                |                              |                                                      |        |
|                                   | sa                         |                              |                                                      |        |
|                                   | View connection properties |                              |                                                      |        |
|                                   | Provenue                   |                              |                                                      |        |
|                                   | Flugiess                   |                              |                                                      |        |
|                                   | Ready                      |                              |                                                      |        |
|                                   | 44.00                      | <                            |                                                      |        |
|                                   |                            |                              |                                                      |        |
|                                   |                            |                              | OK                                                   | Cancel |

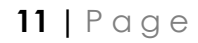

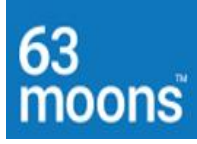

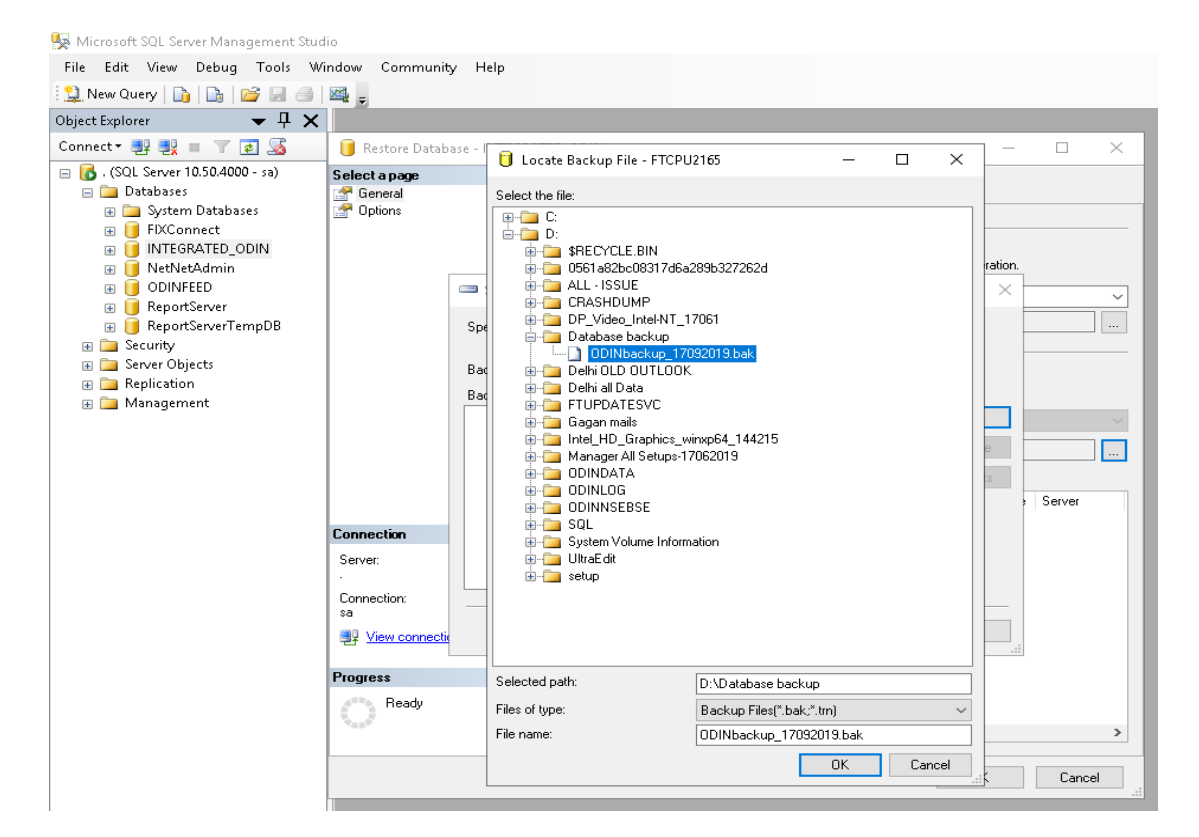

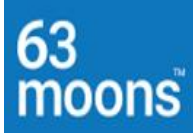

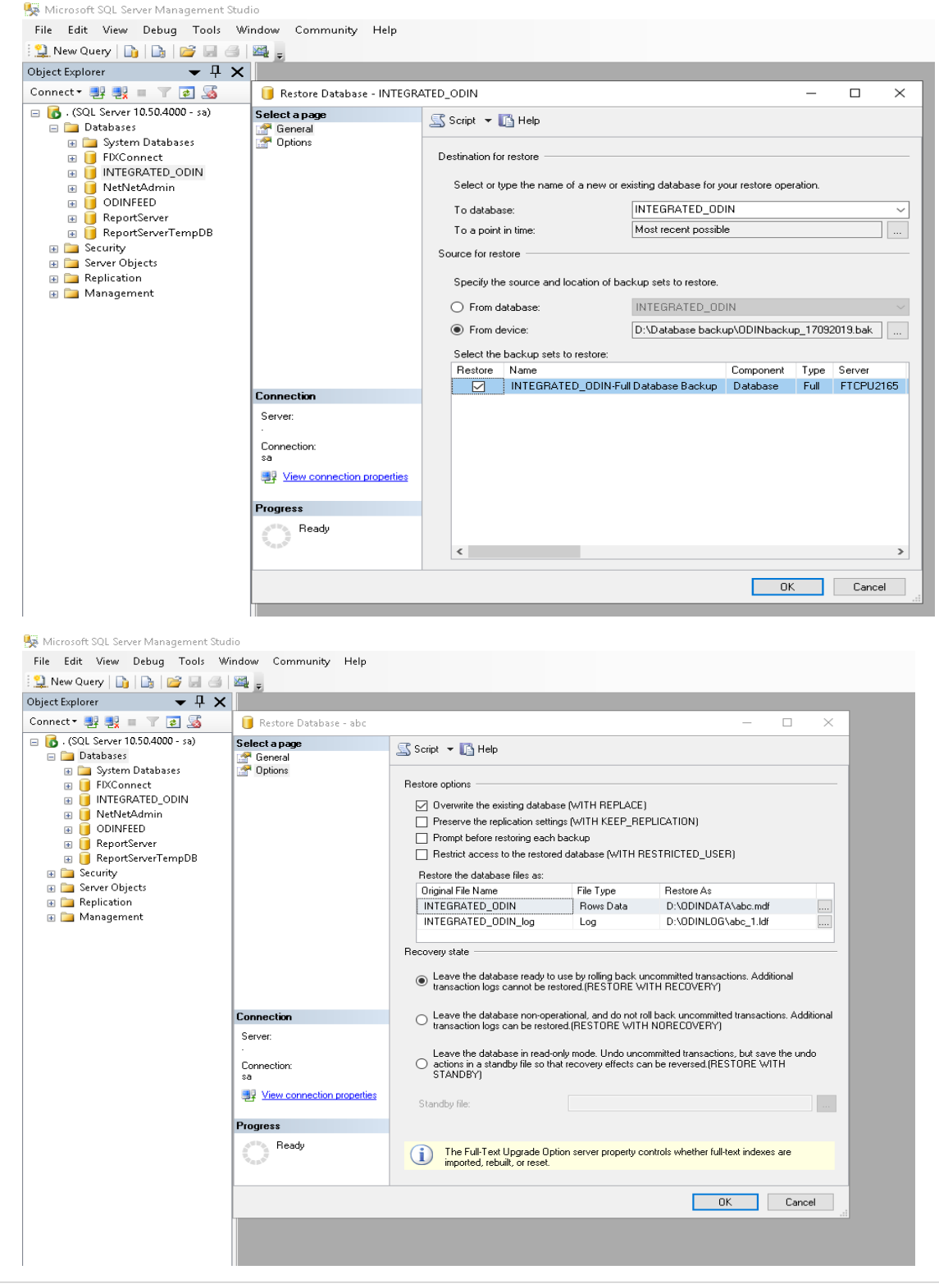

13 | Page

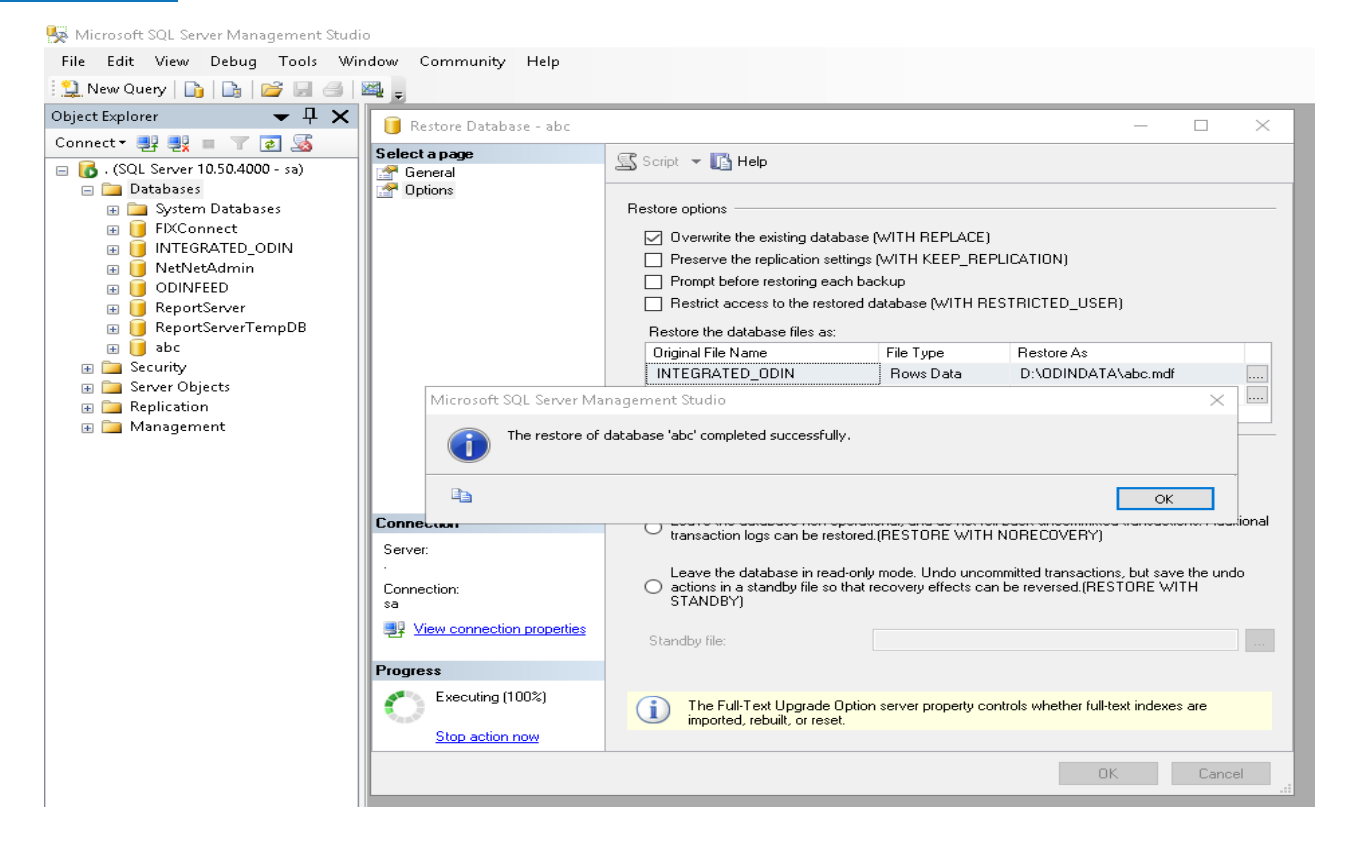

3. After restoring the database run below Query on Database.

Use (INTEGRATED\_ODIN)—Database name

sp\_changedbowner odin,true
sp\_defaultdb odin,INTEGRATED\_ODIN